# EMPIRE XPU Tutorial 3D Design – Biquad Antenna

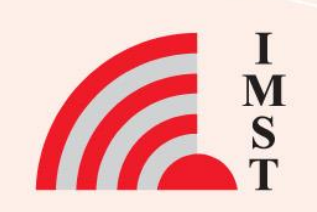

## **Overview: Topics**

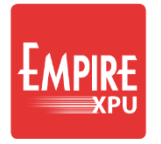

- Start New Project
- 3D structure definition
- Coaxial Port
- N-point Wires
- S-Parameters, impedances
- Far field

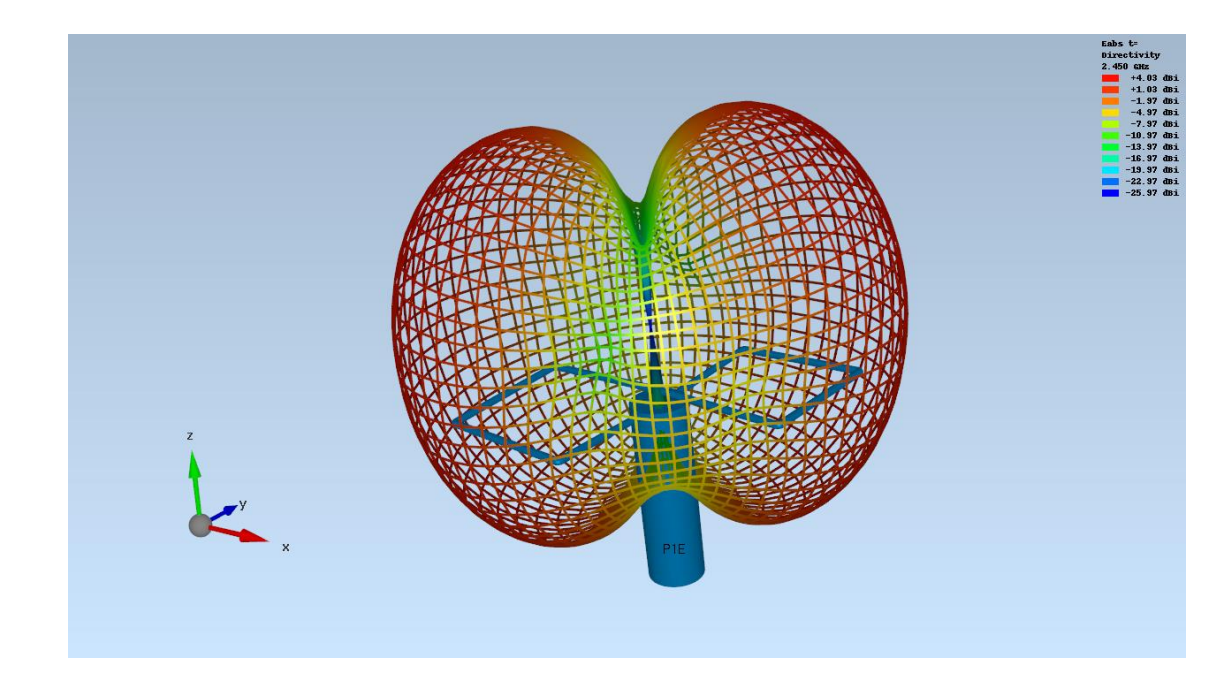

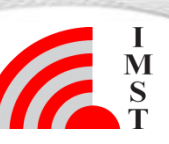

## **Step 1: Start**

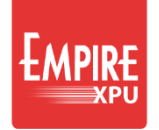

- Start Empire from Desktop
- Select "New Project"
- Set "Drawing Unit" 1mm
- Set "Stop Frequency"\* 5 GHz
- Set "Target Frequency" 2.45 GHz
- OK
- File  $\rightarrow$  Save as
- Create new directory "biquad" and save file

#### 🚦 Project Wizard

| New Project      | Open Project | Examples | Templates |
|------------------|--------------|----------|-----------|
| General          |              |          |           |
| Structure Type:  | Standard     |          |           |
| Solvers:         | EM           |          |           |
| Drawing Unit:    | 1            | mm 💌     |           |
| Frequency        |              |          |           |
| Stop Frequency:  | 5            | GHz 🔻    |           |
| Target Frequency | : 2.45       | GHz 💌    |           |
| Loss Calculation |              |          |           |
| Dielectrics:     | lossless     |          |           |
| Conductors:      | lossless     |          |           |
|                  |              |          |           |
|                  |              |          |           |
|                  |              |          |           |
|                  |              |          |           |

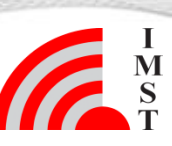

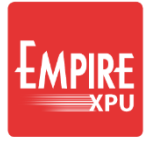

# **Step 2: Coaxial Feed**

- Set grid to y=0
- Click "Create Source"
- Select Coax Tab
   Choose Coax
- Left click at x=0, y=0, z=0 to define feed position (origin)
- Left click at x=0, y=0, z=-50\* to define load position
- Left click at dv = -1.5 (du=0) to define the inner coax radius
- Left click at dv = -5 (du=0) to define the dielectric radius

| Coordi  | nate System: World (xyz) |
|---------|--------------------------|
| Grid:   | y 🔻 0                    |
| Cursor: | Stay on Grid             |

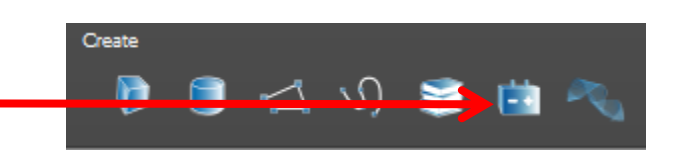

| 🗄 Object Editor |                                    |     | ? ×   |
|-----------------|------------------------------------|-----|-------|
| General         |                                    |     |       |
| Name:           | GANLIB 1                           |     |       |
| Group:          | #001 (conductor) 👻 🖊 Edit Settings |     |       |
| Direction:      | z 🔻 50.0                           |     |       |
|                 | x                                  | у   | z     |
| Base Point      | 0.0                                | 0.0 | -50.0 |
|                 |                                    |     |       |

Comments:

• Use e.g. Page down key to access value

## **Step 3: Coaxial Feed**

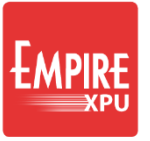

| Click "Edit Settings"<br>Adjust values:<br><b>da</b> : 15 (outer coax diameter) | GeometryInnerDiameterdi =3.0DielectricDiameter (>di)dd =10.0OuterDiameter (>dd)da =15Rod length (>=0)1r =4 | •<br>•<br>• |
|---------------------------------------------------------------------------------|----------------------------------------------------------------------------------------------------|-------------|
| Ir: 4 (extension length of inner conductor)                                     | da                                                                                                    |             |
| Zoom extents                                                                    | dd pd (reference                                                                                           | plane)      |
| Jan-20 © IMST GmbH - All rights reserved                                        |                                                                                                    | G           |

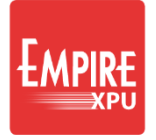

# **Step 4: Wire loop**

- Set grid to z=3
   Enable ,Stay on grid' snapping
- Click "Create Library Object"
- Select "3D Wire" "3D N-Point "
- Zoom in (2x Page up)
- Left click at x=0,y=0 —
- Height dw=0
- Left click at x=-35,y=0
- Height dw=-1
- Left click at x=-35,y=-35
- Height dw=-2
- Left click at x=0,y=-35 -
- Height dw=-3
- Left click at x=0,y=-7.5
- Height dw=-4
- Long left click to finish
- Optionally adjust points -
- Click "Edit Settings" d=2, OK
- OK

6

| Coordinate System: World (xyz)               |       |  |
|----------------------------------------------|-------|--|
| Grid:                                        | z 🔻 3 |  |
| Cursor: 🗸 Stay on Grid<br>Active Group: #001 |       |  |
|                                              |       |  |

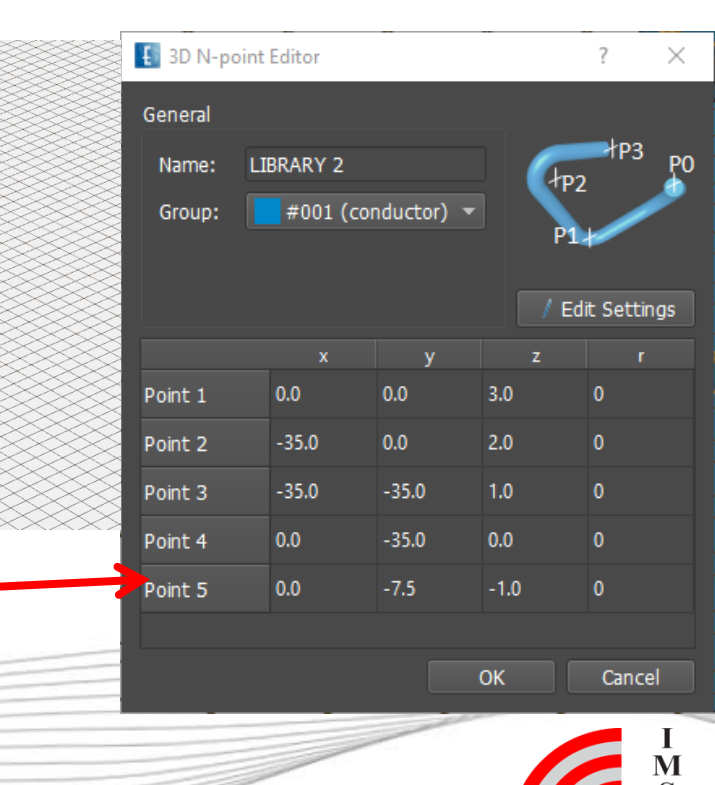

Jan-20 © IMST GmbH - All rights reserved

Comments:

\* Zoom in/out to access values

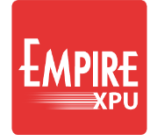

### **Step 5: Rotate**

- Select Top View
  Shift + Left click at x=0,y=0 to enter a point
  Select Loop with left click\*
  Click Copy and Rotate
  Enter 180 (degrees)
  OK
  - Return to "Iso-z view"

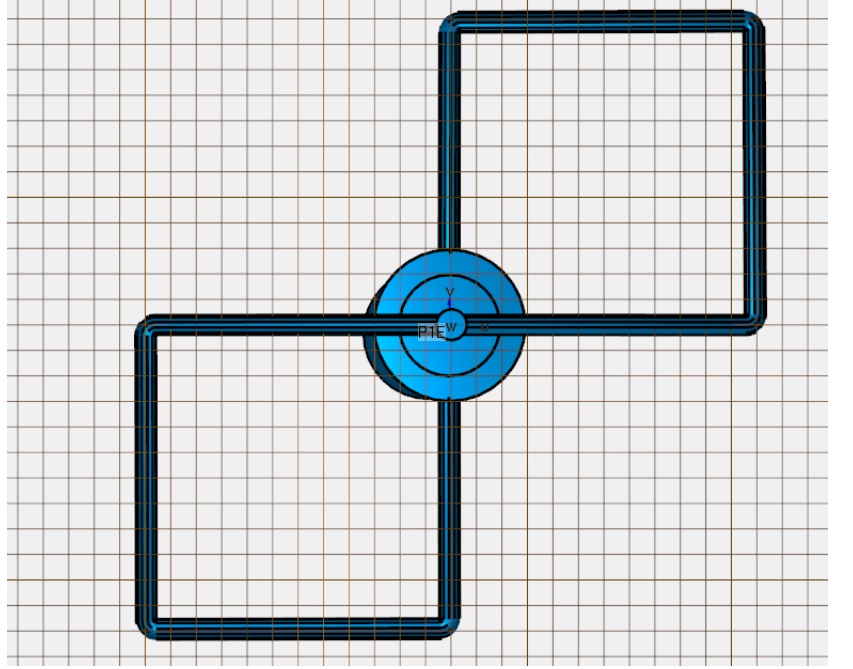

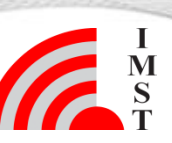

# **Step 6: Field Monitor**

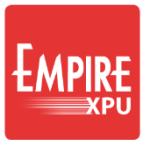

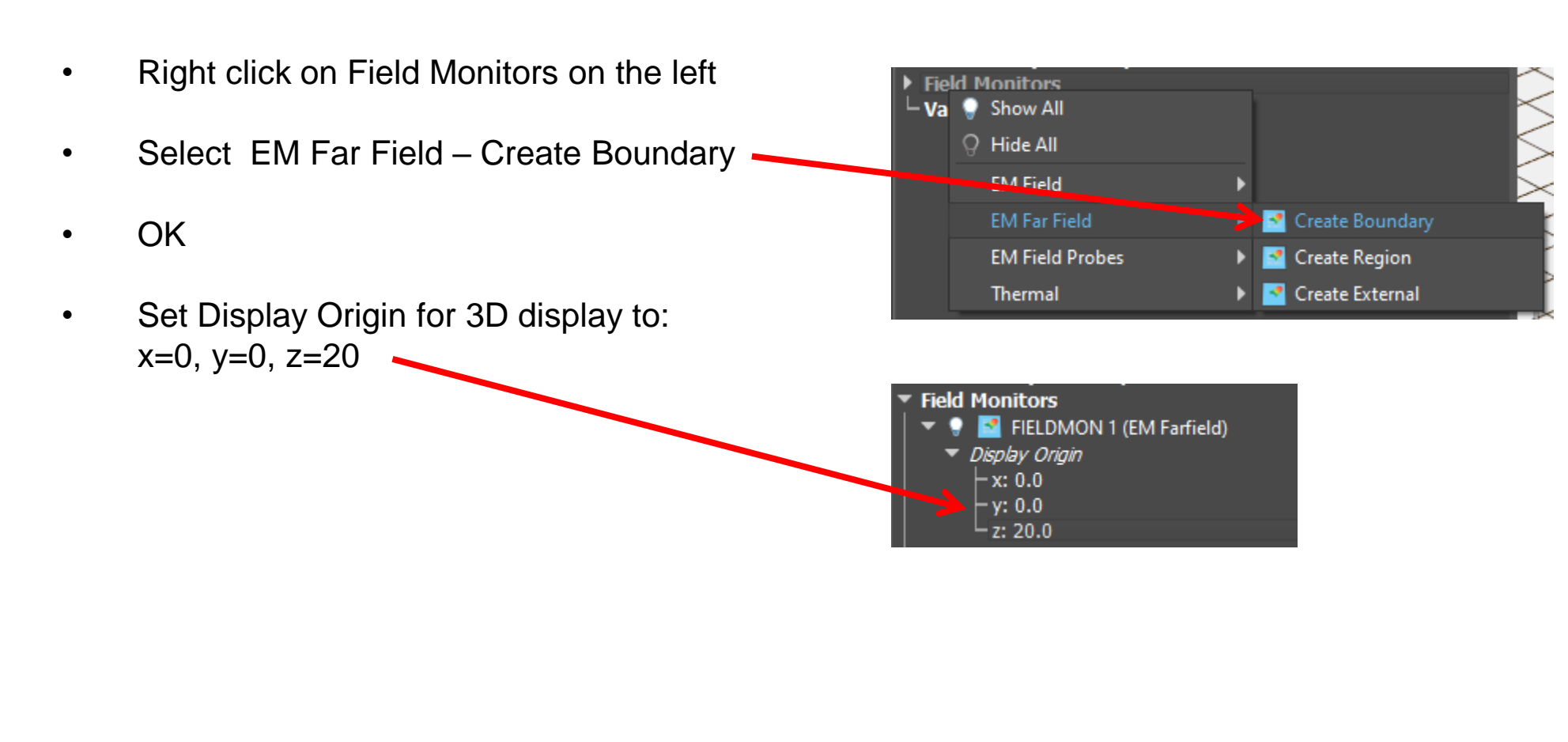

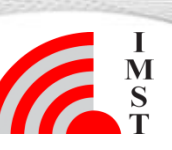

Jan-20 © IMST GmbH - All rights reserved

### Step 7: Mesh

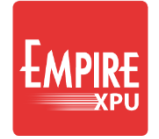

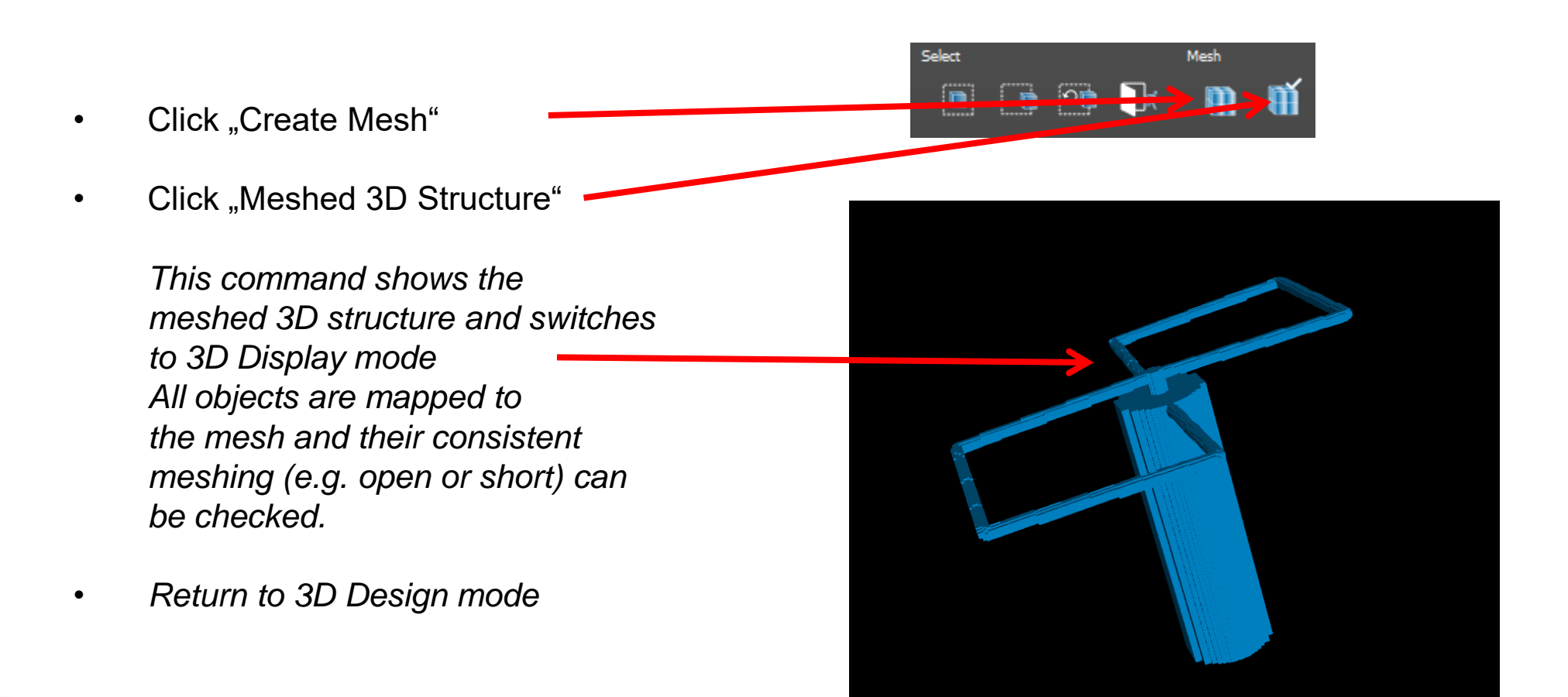

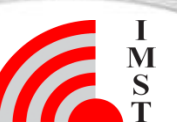

Jan-20 © IMST GmbH - All rights reserved

## **Step 8: Simulation**

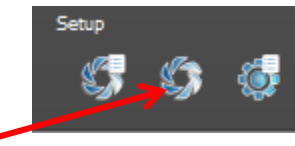

EMPIRE XPU

- Click "Start Simulation", OK
- After simulation started, the simulation progress is shown (energy vs time)
- Wait for status finished
- Switch to 2D Results
- Click Reload Data

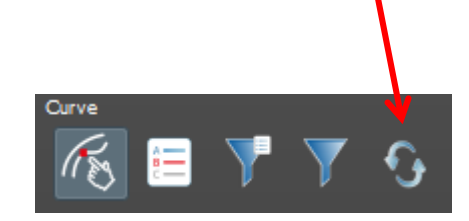

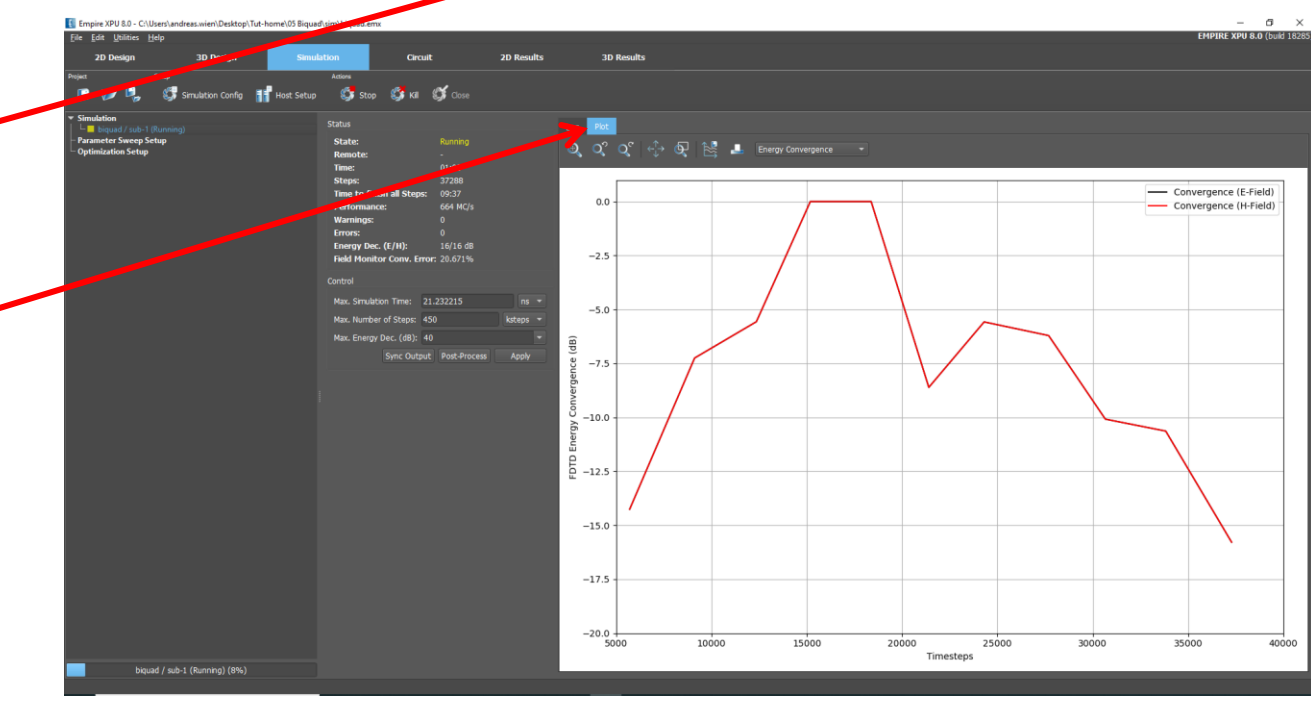

Comments:

- The following will be executed
  - Automatic Meshing and saving the input file
  - Preprocessing (creating simulation files and folders)
  - Statistics and Memory estimation (Simulation Tab, log window)
  - Compilation (creating the source code)
  - Running the simulation and displaying the voltage time series
  - Postprocessing (DFT, Far field, ...)

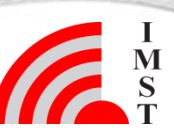

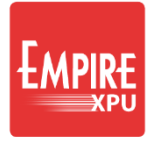

## **Step 9: Results**

Plot Type Voltage (Time Domain)

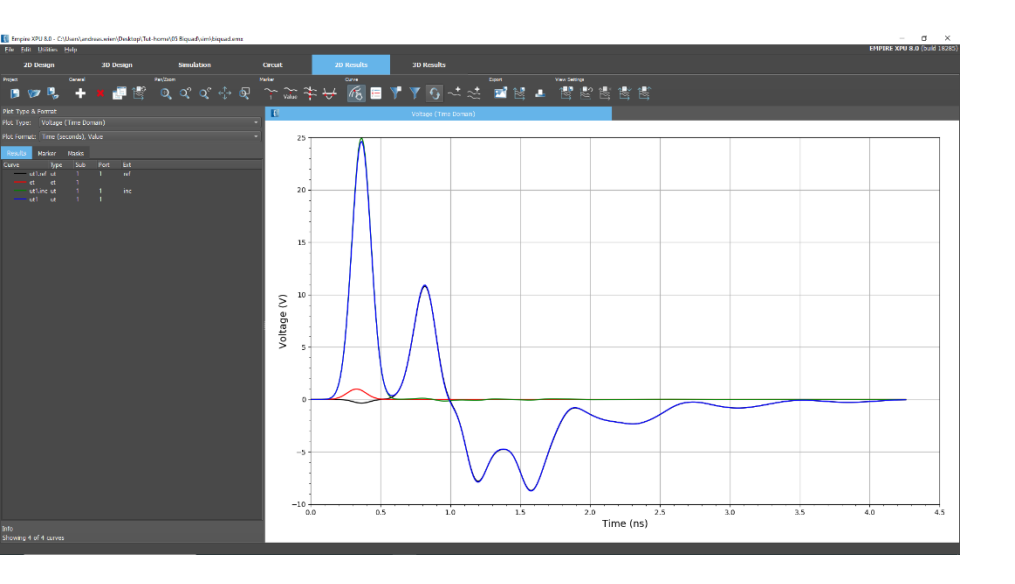

• Plot Type S-Parameters

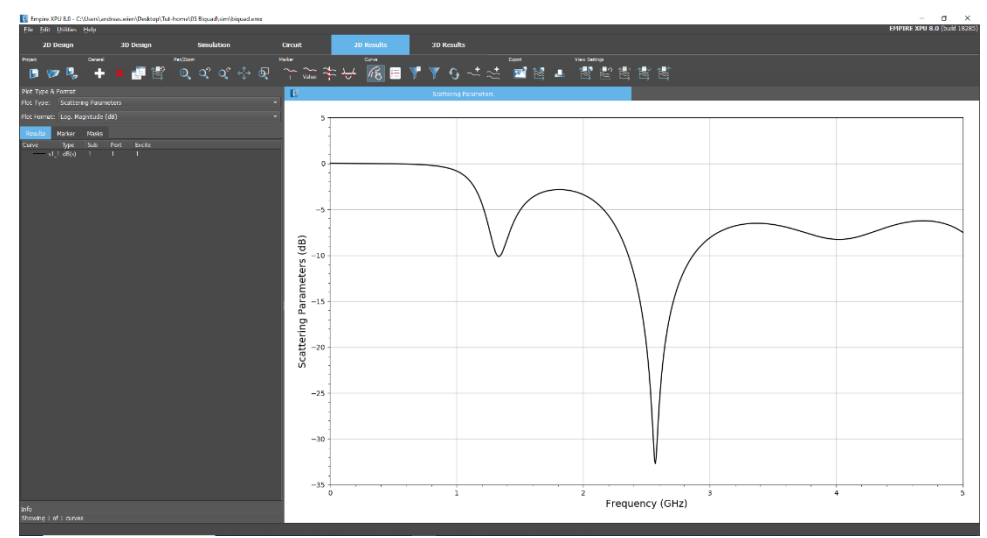

Comments:

- Format depends on selected type, e.g. dB or lin
- Right click to open a context menu in Legend or Plot area to adjust file selection or plot range

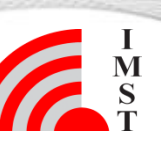

11 Jan-20 © IMST GmbH - All rights reserved

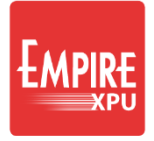

# Step 10: Far field

- Plot Type: Far Field 🛰
- Plot Format: Polar Lin.
   Magnitude
- Select Component "eabs"
- Right click "show only and autocolor"

- Select 3D Results Tab
- Switch on Field Monitor
- Right click on FIELDMON
- Edit
- Choose Plot Style
   "Wireframe", OK

Comments:

• By default, the absolute component is selected in 3D display. Select other components by choosing "Polarization"

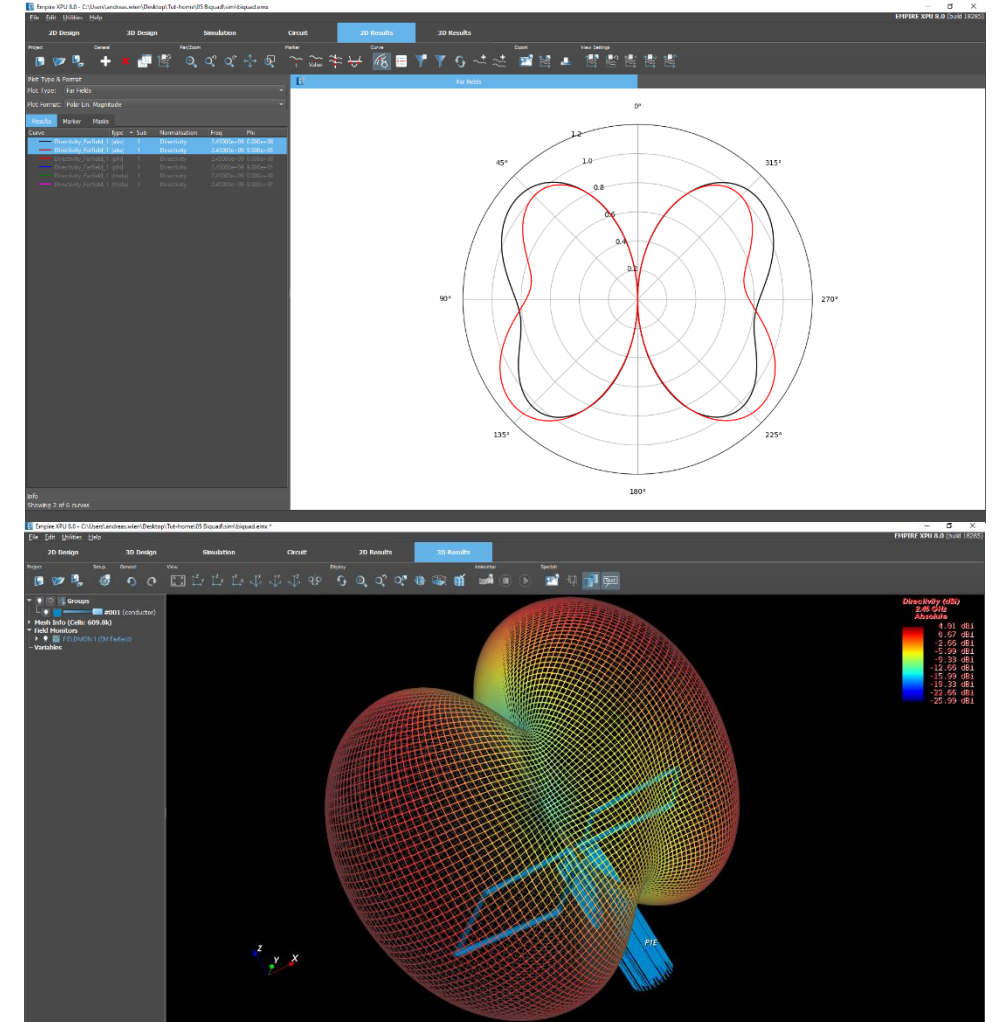

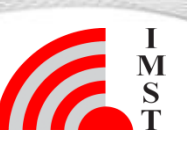